# MetaPub : il management e il recovery del sistema

marzo 2007

Giuseppe A. Romano, e-mail: giuseppe.romano@isti.cnr.it Roberto Salis, e-mail: roberto.salis@isti.cnr.it

Istituto di Scienza e Tecnologie dell'Informazione "A.Faedo" Area della Ricerca del CNR, Pisa, Via Moruzzi 1 56123

# Indice

| Il sistema MetaPub                                        | 4  |  |  |
|-----------------------------------------------------------|----|--|--|
| Il caricamento dei dati e il loro aggiornamento           |    |  |  |
| La procedura get_loadCNRpubbs                             | 7  |  |  |
| La procedura loadCNRpubbs                                 | 8  |  |  |
| La procedura loadaix                                      | 10 |  |  |
| Come aggiungere un database al sistema.                   | 10 |  |  |
| L'aggiornamento delle interfacce utente                   | 12 |  |  |
| Definire le interfacce utente per un nuovo database       | 12 |  |  |
| Aggiornare le interfacce utente per Metapub               | 15 |  |  |
| L'esportazione dei dati contenuti nei database di MetaPub | 18 |  |  |
| La struttura del documento bibliografico                  | 18 |  |  |
| L'esportazione dei dati verso il database del minisito    | 21 |  |  |
| del CNR                                                   |    |  |  |
| Come scaricare i dati di un nuovo Istituto                | 23 |  |  |
| Il recovery del sistema                                   | 25 |  |  |
| <u>Bibliografia</u>                                       | 27 |  |  |

## <u>Il sistema MetaPub</u>

Il MetaPub è un sistema distribuito per l'accesso sia ai metadati che alle pubblicazioni stesse degli Istituti del CNR che hanno partecipato/partecipano al progetto per la costituzione di "A CNR prototype of Digital Library for Science and Technologies".

Il servizio MetaPub è accessibile alla URL:

http://leonardo.isti.cnr.it/metaopac/servlet/Isis?Conf=/export/home/metaopac/ /mpisa/cnr\_pubConf/pubcnr.sys.file

Di seguito la Welcome Page del servizio:

| 2 Isis is working - Microsoft Internet Explorer                                                                                                    | _       | . 8 ×    |
|----------------------------------------------------------------------------------------------------|---------|----------|
| File Modifica Visualizza Preferiki Strumenki ?                                                                                                    |         | <b>1</b> |
| ↔Indietro • → · ② 🖸 🖧 🛇 Cerca 📾 Preferiti ③Multimedia 🎯 🖏 • 🎒 🛞                                                                                                    | Collega | menti »  |
| Indrizzo 🗿 http://leonardo.isti.cnr.it/metaopac/servlet/Isis?Conf=/export/home/metaopac/mpisa/cnr_pubConf/pubcnr.sys.file                                                                                                    | •       | € Vai    |
| Scientific Documentation Service<br><u>CNR Research Area of Genova</u><br>SDS Genova<br>A CNR prototype of Digital Library for Science and Technologies<br>CNR Institute of Science and Internologies<br><u>A CNR prototype of Digital Library for Science and Technologies</u>                         | ,       |          |
| <u>Home</u>   <u>E-Serials</u>   <u>MISCIO</u>   <u>MetaBook</u>   MetaPub                                                                                                    |         |          |
| MetaPub                                                                                                    |         |          |
|                                                                                                    |         |          |
| Institutional Repositories: 🗹 IBF Genova 🗹 IBF Pisa 🗹 IENI Genova 🗹 IFC Pisa 🗹 IIT Pisa 🗹 IMATI Genova 🗹 ISEM Genova 🗹 ISTI Pisa                                                                                                    |         |          |
|                                                                                                    |         |          |
| Search:                                                                                                    |         |          |
| Free text Title Author/s Free Keyword/s Year/s of Publication Start Search Reset Values BENVENUTO WELCOME                                                                                                    |         |          |
| The default operator between fields is "AND".<br>Use the truncation charapter \$ to find plurals<br>and terms with the same root, do not use any<br>diacritical symbols (accorts, unitud, etc.).<br>Use the logic operator and/or between the<br>words in the fields.<br>Example: 2001 or 2002 or 2003. |         | <u>_</u> |

Il sistema è scalabile e, anche se al momento i cataloghi delle pubblicazioni sono installati su un unico server, possono essere distribuiti capillarmente sui server degli Istituti afferenti al progetto.

Il sistema utilizza, per la ricerca e la presentazione dei documenti il software ExtGAS; vedi:

1. Isis/GAS: un sistema multi piattaforma per l'accesso a basi di dati testuali via Internet

- 2. Isis/GAS: manuale di installazione e d'uso
- 3. ExtGAS: un sistema multipiattaforma per l'accesso ai cataloghi di sistemi biblioteconomici eterogenei
- 4. ExtGAS: manuale di installazione e d'uso
- 5. ExtGas/IsisGAS revisione 2.0 manuale di installazione e d'uso

Il sistema MetaPub permette l'accesso alle informazioni sopra menzionate restituendo liste organizzate Istituto per Istituto e ordinate per tipologia di pubblicazione in ordine decrescente di anno.

| 🛎 Isis is working - Microsoft Internet Explorer                                                                                                    | 🖉 Documento - Microsoft Internet Explorer                                                                                                    |
|----------------------------------------------------------------------------------------------------|----------------------------------------------------------------------------------------------------|
| File Modifica Visualizza Preferiti Strumenti ?                                                                                                    | File Modifica Visualizza Preferiti Strumenti ?                                                                                                    |
| IBF Pisa Publications 4 record/s selected by type and year                                                                                                    | Bibliographic record cnr.ibf.pi/1993-A0-001                                                                                                    |
| 4(1,4) Records sent of 4 selected                                                                                                    | Title: A voltammetric study of copper-ion binding to the cell surface of the<br>marine alga                                                                                                    |
| Journal papers                                                                                                    | Author/s: <u>Scarano G., Morelli F.</u><br>Year of publication: 1993<br>Subject/s:                                                                                                    |
| <ol> <li>Scarano G., Morelli E. <u>Properties of phytochelatin-coated CdS</u><br/><u>nanocrystalities formed in a marine phytoplanktonic alga<br/>(Phaeodactylum tincomutum. Bohim) in response to Cd. In: Plant<br/>Science, vol. 165 (4) pp. 803-810. Elsevier Science, 2003.</u></li> <li>Scarano G., Morelli E., <u>AvoRammetric study of cooper-ion binding to</u><br/>the cell surface of the marine alga. In: Chemical Speciation and<br/>Bioavailability, vol. 5 (4) pp. 129-134. Science &amp; Technology Letters,<br/>1993.</li> <li>Seritti A., Morelli E., Orsini F., Nannicini L. <u>Heavy Metals in seawater</u><br/>in tront of a Chor-Alkali plant. In: Marine Pollution Bullettin, vol. 18 (8)<br/>pp. 461-463. Pergamon Journals Ltd., 1987.</li> <li>Conference papers</li> <li>Seritti A., Orsini F., Nannicini L., Scarano G., Morelli E. <u>Distribuzione</u><br/>dei nutrienti in relazione a salinità e temperatura nel mare di alboran.<br/>In: Atti del 7° Congresso AI.O.L. (Trieste, 11-14 Giugno 1986).<br/>Proceedings, pp. 441-448. 1986.</li> <li>4(1,4) Records sent of 4 selected</li> </ol> | <ol> <li>voltammetry         <ul> <li>copper</li> <li>surface complexation</li> <li>diatom</li> </ul> </li> <li>Bacodactylom tricomutum</li> <li>Abstract: The binding of copper ion to the surfaces of the marine diatom             Phaeodactylom tricomutum was studied in seawater pH 8. The cell wall             complexing capacity and the average surface complex formation constant             were determined by voltammetric itration curves. the presence of biotic             particles at a concentration of 2.7x10-6 cells mul-1 does not hinder the             measurement of stripping currents and the voltammetric fraction of non-             reducible copper is the same as the copper bound to the cell surfaces             measured by atomic absorption spectometry.             Bibliographic reference: In: Chemical Speciation and Bioavailability, vol. 5             (4) pp. 129-134. Science &amp; Technology Letters, 1993.             Type of publication: International Journals ISI/JCR             Id and location:            1. cnr.ibf.pi/1993-A0-001</li></ol> |
| <u>ح</u>                                                                                                    |                                                                                                    |

E' inoltre possibile interrogare direttamente il catalogo delle pubblicazioni di uno specifico Istituto selezionandolo dall'area "Institutional Repositories" o dall' intestazione del display del contenuto della ricerca così come evidenziato nell'immagine qui sopra.

I dati vengono caricati sul database delle pubblicazioni direttamente dal repository tramite una serie di procedure automatiche che garantiscono l'aggiornameto giornaliero delle informazioni.

Scopo di questo manuale è spiegare come aggiornare, modificare, distribuire l'informazione e recuperare le funzionalità del server in caso di crash del sistema.

### <u>Il caricamento dei dati e il loro aggiornamento</u>

Il sistema MetaPub acquisisce i metadati delle pubblicazioni dal repository ufficiale del sistema PUMA (Publication Management) accessibile alla URL <u>http://puma.isti.cnr.it/</u>

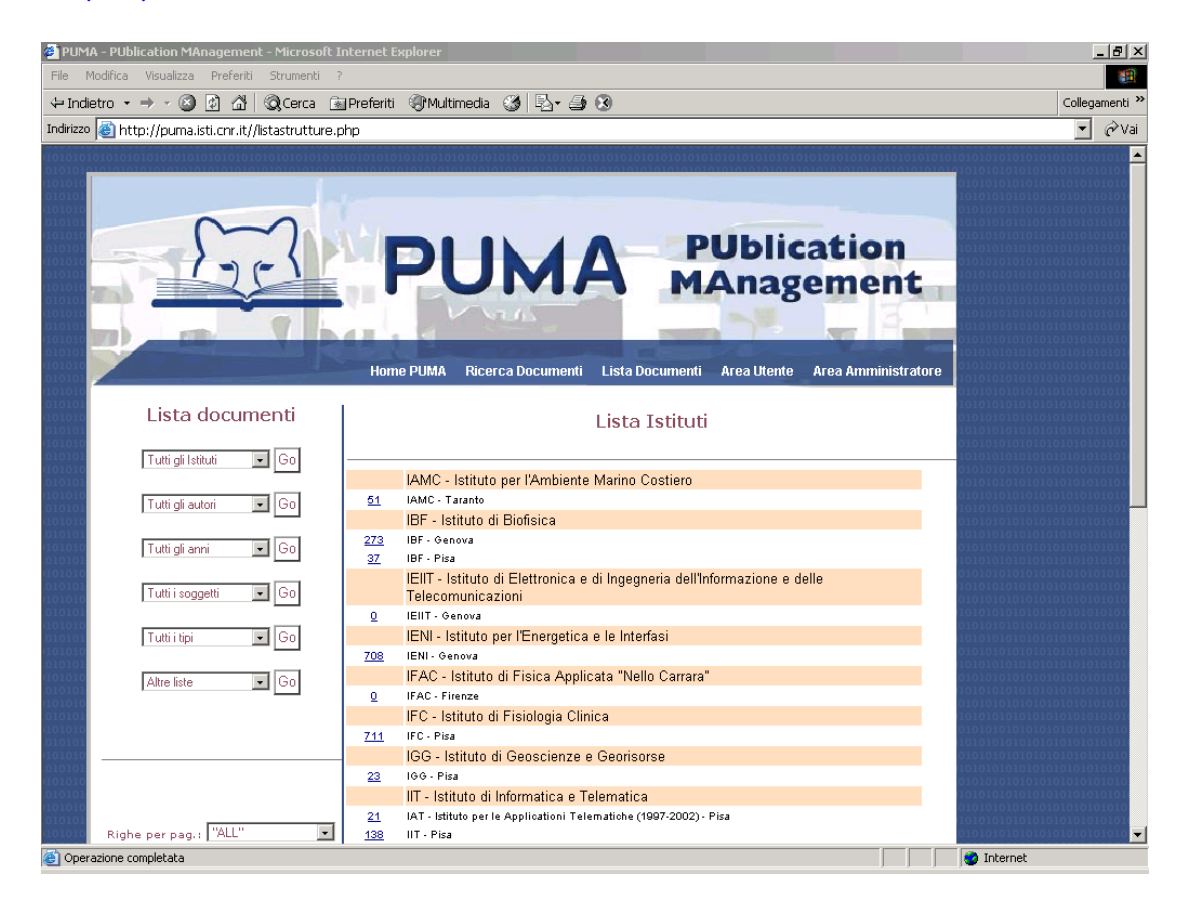

I dati vengono resi accessibili tutte le notti dall'http server del sistema PUMA alla URL

#### http://puma.isti.cnr.it/PumaDB.bib/

Il server principale del sistema MetaPub è collocato su **metabsrv.isti.cnr.it**. Esso contiene tutte le procedure per lo scaricamento e l'aggiornamento del sistema oltre ai database del sistema. I server secondari, invece, sono collocati su **dell11.isti.cnr.it** e **orione.isti.cnr.it**. I server secondari possiedono i database del servizio MetaPub, vengono aggiornati al termine della procedura di aggiornamento del server principale e sono i metaopac MetaPub server operativi.

L'aggiornamento dei database avviene ogni mattina dal martedì al sabato alle 05.30 attivando sul server principale la procedura:

/export/home/metaopac/mpisa/proc/get\_loadCNR\_pubbs

che carica <u>selettivamente</u> i file disponibili sul server.

| 🧳 In    | dex of /PumaDB.bib - Microsoft In                                                                                                    | ternet Explorer          |             |                |         | . 8 ×   |
|---------|----------------------------------------------------------------------------------------------------|--------------------------|-------------|----------------|---------|---------|
| File    | File Modifica Visualizza Preferiti Strumenti ?                                                                                                  |                          |             |                |         | -       |
| 🗢 Ir    | ndietro 🔹 🔿 🗸 🙆 🔹 🔍                                                                                                    | ,Cerca 🗟 Preferiti 🛞 Mul | timedia     | 3 B- 3 8       | Collega | menti » |
| Indiria | 🛛 🕘 http://puma.isti.cnr.it/Puma                                                                                                    | aDB.bib/                 |             |                | •       | ∂Vai    |
| Ir      | ndex of /Puma                                                                                                    | DB.bib                   |             |                |         | A       |
|         | Name                                                                                                    | Last modified            | <u>Size</u> | Description    |         |         |
|         | Parent Directory<br>cnr.cnuce bib.txt                                                                                                    | 15-Mar-2007 04:00        | -<br>25K    |                |         | _       |
|         | cnr.iamc.ta bib.txt                                                                                                    | 15-Mar-2007 04:00        | 108K        |                |         |         |
|         | cnr.iat_bib.txt                                                                                                    | 15-Mar-2007 04:00        | 35K         |                |         |         |
|         | <u>cnr.ibf.ge_bib.txt</u>                                                                                                    | 15-Mar-2007 04:00        | 737K        |                |         |         |
|         | <u>cnr.ibf.pi_bib.txt</u>                                                                                                    | 15-Mar-2007 04:00        | 77K         |                |         |         |
|         | <u>cnr.iei_bib.txt</u>                                                                                                    | 15-Mar-2007 04:00        | 236K        |                |         |         |
|         | <u>cnr.ieni.ge_bib.txt</u>                                                                                                    | 15-Mar-2007 04:00        | 1.2M        |                |         |         |
|         | <u>cnr.ifc_bib.txt</u>                                                                                                    | 15-Mar-2007 04:00        | 2.1M        |                |         |         |
|         | <u>cnr.igg.pi_bib.txt</u>                                                                                                    | 15-Mar-2007 04:00        | 66K         |                |         |         |
|         | <u>cnr.iit_bib.txt</u>                                                                                                    | 15-Mar-2007 04:00        | 280K        |                |         |         |
|         | <u>cnr.ilc.pi_bib.txt</u>                                                                                                    | 15-Mar-2007 04:00        | 63 K        |                |         |         |
|         | <u>cnr.imati.ge_bib.txt</u>                                                                                                    | 15-Mar-2007 04:00        | 1.1M        |                |         |         |
|         | <u>enr.ime_bib.txt</u>                                                                                                    | 15-Mar-2007 04:00        | 24K         |                |         |         |
|         | <u>cnr.isem.ge_bib.txt</u>                                                                                                    | 15-Mar-2007 04:00        | 34K         |                |         |         |
|         | <pre>cnr.isib.pd_bib.txt</pre>                                                                                                    | 15-Mar-2007 04:00        | 40K         |                |         |         |
|         | <u>cnr.isti_bib.txt</u>                                                                                                    | 15-Mar-2007 04:00        | 3.OM        |                |         |         |
| Apo     | Apache/2.0.54 (Debian GNU/Linux) PHP/4.3.10-18 mod_ssl/2.0.54 OpenSSL/0.9.7e mod_perl/1.999.21 Perl/v5.8.4 Server at puma.isti.cnr.it Port 80 💌 |                          |             |                |         |         |
| 2       |                                                                                                    |                          |             | 🔰 📄 👘 Internet |         |         |

#### La procedura get\_loadCNRpubbs:

- 1. Si posiziona sulla directory /home/metaoapc/mpisa/IsisDbdir/cnr\_ienige.
- 2. Salva, se esiste, il precedente file di un Istituto in un file temporaneo.

mv -f /export/home/metaopac/mpisa/IsisDbdir.cnr\_ienige/cnr.ibf.ge\_bib.txt \
/export/home/metaopac/mpisa/IsisDbdir.cnr\_ienige/cnr.ibf.ge\_bib.txt\_saved

3. Copia il nuovo file del relativo Istituto tramite il comando "wget".

/usr/bin/wget -nv -O /export/home/metaopac/mpisa/IsisDbdir.cnr\_ienige/cnr.isib.pd\_bib.txt "<u>http://puma.isti.cnr.it/PumaDB.bib/cnr.isib.pd\_bib.txt</u>"

4. Se non esiste il nuovo file scaricato (qualche problema di connettività o altro) ripristina il file salvato al punto 2.

if ([!-s /export/home/metaopac/mpisa/IsisDbdir.cnr\_ienige/cnr.ibf.ge\_bib.txt]) then cp -f -p -d /export/home/metaopac/mpisa/IsisDbdir.cnr\_ienige/cnr.ibf.ge\_bib.txt\_saved /export/home/metaopac/mpisa/IsisDbdir.cnr\_ienige/cnr.ibf.ge\_bib.txt fi

5. Manda in esecuzione la procedura: /export/home/metaopac/mpisa/IsisDbdir.cnr\_ienige/loadCNRpubbs 6. Termina l'esecuzione dell'aggiornamento del sistema.

Volendo aggiungere un nuovo Istituto acquisendo il relativo file dei metadati è necessario aggiungere il punto 2., 3., 4. per il relativo file.

La procedura loadCNRpubbs è collocata nella directory

/export/home/metaopac/mpisa/IsisDbdir.cnr\_ienige/

e è casuale che il nome della directory corrisponda, almeno approssimativamente, al nome di uno degli Istituti che partecipano a servizio MetaPub: per motivi di continuità, anche la directory di configurazione di Metapub ha circa lo stesso nome cnr\_ienigeConf.

La procedura loadCNRpubbs esegue la conversione dei dati ricevuti con la procedura precedente e li memorizza in una unica directory mantenedo separati i file generati. In questo modo ogni database potrebbe essere generato separatamente e su computer separati; nel caso particolare i dati vengono assemblati in un unico file che costituisce il file di caricamento del database. In tutti i casi i database caricati nello stesso oggetto database cumulato sono sempre logicamente separati perché per ogni documento appartenente a ognuno di essi viene generato un codice univoco che lo identifica nel contesto del database cumulato. La procedura:

1. Si posizione sulla directory

/export/home/metaopac/mpisa/IsisDbdir.cnr\_ienige/

- 2. Esegue il programma FromXMLtoIsis che converte i dati da formato XML-PUMA a CDS/ISIS iso2709. Il programma accetta 3 parametri:
  - a il nome del file che descrive i file di input
  - b la directory di output
  - c trace/notrace se necessario mettere in traccia il programma e i dati relativi

Inoltre, il programma carica nel tag/field 900 l'identificazione univoca della authority cui si riferisce il database. Se l'authority fosse cnr.ibf.pi verrebbe caricato il valore IBFPI cioè eliminando la specifica generica "cnr". Questo permette di avere sullo stesso database più collezioni separate.

- 3. Salva i precedenti dati da caricare da test\_pub.iso a test\_pub.iso\_saved.
- 4. Copia tutti i file generati nel file test\_pub.iso
- 5. Cancella il database corrente (delheader)
- 6. Carica il nuovo database (loadiso.cnr)
- 7. Genera l'inverted file (genproc.cnr)
- 8. Genera gli indici alternativi per l'accesso (titoli, autori, soggetti)
- 9. Copia i file dei dati da caricare (test\_pub.iso\*) sul computer orione.isti.cnr.it e dell11.isti.cnr.it

- 10. invia a orione.isti.cnr.it e dell11.isti .cnr.it i comandi per eseguire sui computer remoti quanto eseguito dal punto 5 al punto 8.
- 11. Esegue la procedura di salvataggio dei dati e dei database generati (taring\_cnr\_prj\_vc)

Il file che descrive i dati di input, punto 2.a, può contenere un massimo di 50 descrizioni di database separati. Ogni riga descrive un database:

cnr.ieni.ge\_bib.txt ienige <dc:begin> </dc:end> 39

Il primo parametro definisce il file di input

Il secondo il nome del file out che conterrà i dati convertiti seguito dal suffisso ".iso"

Il terzo parametro indica il tag XML che determina l'inizio di una descrizione bibliografica

Il quarto indica il tag XML che definisce la fine di una descrizione bibliografica Il quinto parametro è delegato a uso futuro

Per i punti 5-8 si veda:

"Il MetaOpac Pisano: l'organizzazione logica e il mapping fisico" - ISTI-B4-02, 2003

"Il Metaopac del CNR di Pisa e la sua collocazione nel Metaopac pisano" - ISTI-B4-14, 2004.

Il punto 8 in particolare richiama la procedura di generazione degli indici di supporto alla ricerca (autori, titoli, soggetti). Ogni indice è un database di supporto e come tale i dati vanno estratti dai database dei Cataloghi, generati in formato iso2709, caricati sui database di servizio e costruiti gli inverted file. Ogni indice risiede su una directory separata che è genericamente collocata nella directory:

#### /export/home/metaoapc/mpisa/AIX/cnrpub/

ogni directory contiene il database che costituisce l'indice di appoggio, le procedure per generare i dati e caricare il database e , inoltre, una procedura specifica che permette di copiare i dati estratti ordinatamente nelle directory:

- 1. titolo.total
- 2. soggetto.total
- 3. autore.total

Tali directory contengono i database degli indici totali per autore, soggetto, titolo.

La procedura che estrae, genera, carica il database e genera l'inverted file è per ogni directory loadaix, ed è specializzata per lo specifico indice.

La procedura loadaix:

Di seguito viene trattata, genericamente, la procedura loadaix e alcune implicazioni che la caratterizzano. Non è specificatamente necessario conoscere il funzionamento delle procedure di caricamento e generazione dell'inverted file dei database CDS/ISIS.

- 1. Cancellazione dei file che costituiscono il database e del file di input iso2709 che generalmente di chiama <dbaix>.iso
- Estrazione dei dati, che costituiranno l'indice di supporto, dal database specifico utilizzando la API wwwisis che accetta in input il contenuto del file in.query. Vedi: Il MetaOpac Pisano: l'organizzazione logica e il mapping fisico - ISTI-B4-02, 2003 - Gli indici globali e locali pag. 35-36.
- 3. Ordinamento alfabetico del file estratto.
- Generazione del file iso2709 che contiene i dati dell'indice da caricarsi su un datababase CDS/ISIS. Vedi: Il MetaOpac Pisano: l'organizzazione logica e il mapping fisico - ISTI-B4-02, 2003 - Il programma di conversione aixexloadiso/l'accesso agli indici e il loro utilizzo pag. 36-42
- 5. caricamento del database con la procedura aix.loadiso
- 6. generazione dell'inverted file con la procedura aix.genproc
- 7. cancellazione dei file temporanei e salvataggio del file di input per aixexloaidso nella directory <type>.total in modo da poter generare alla fine un indice cumulato specifico per il tipo (autore, titolo, soggetto).

### Come aggiungere un database al sistema.

Volendo aggiungere un nuovo database al sistema occorre:

- 1. Aggiornare la procedura get\_loadCNRpubbs nei suoi punti 2, 3, 4
- 2. Aggiornare il file descritto in 2.a di loadCNRpubbs
- 3. Aggiornare la procedura genindexes, al punto 8 di loadCNRpubbs, per aggiungere le directory che contengono i nuovi indici e mettere a punto le procedure di estrazione, conversione, e generazione di nuovi indici.
- 4. Aggiornare la procedura **/home/metaopac/taring\_cnr\_prj\_vc** per il recovery del sistema.

In modo particolare aggiungere il nome della directory di configurazione del nuovo database al comando tar -czf cnr\_prj\_vc.tgz <list>

Naturalmente il tutto va replicato sui server dell'11.isti.cnr.it e orione.isti.cnr.it escludendo le procedure di acquisizione dei dati e la loro conversione e la procedura taring\_cnr\_prj\_vc. Si guardino la procedura **loadCNRpubbs** dei due computer:

cd /export/home/metaopac/mpisa/IsisDbdir.cnr\_ienige rm -f -r tmp sh loadiso.cnr /bin/bash genproc.cnr sh genindexes rm -f -r tmp cd

che sono attivate dai comandi

ssh dell11.isti.cnr.it sh /export/home/metaopac/mpisa/IsisDbdir.cnr\_ienige/loadCNRpubbs
e
ssh orione.isti.cnr.it sh /export/home/metaopac/mpisa/IsisDbdir.cnr\_ienige/loadCNRpubbs

Tale procedura contiene solo i punti 5,6,7,8 della stessa procedura residente su metabsrv.isti.cnr.it

### L'aggiornamento delle interfacce utente

Oltre alla interfaccia utente generale di MetaPub descritta a pag. 4 esistono, per ogni database del servizio 2 interfacce utenti generiche che possono essere descritte in più Database System File a seconda del multilinguismo richiesto (nel senso che dovrebbero essere multipli di 2 interfacce utente)

- Un Database System File descritto genericamente come cnr\_<dbname>pub-list.system.file che viene utilizzato durante l'accesso ai dati, dei database componenti, dall'interfaccia multidatabase (quella descritta a pagina 4).
- 2. Un Database System File descritto genericamente come cnr\_<dbname>pub-list.system.file\_x che viene utilizzato durante l'accesso a uno specifico database.

La prima si differenzia dalla seconda perché essendo utilizzata dal metamotore ha la possibilità di attivare la pagina dello specifico database.

| File Modela Vasaliza Prefetati Struenti ?     Collegamenti ?*     Collegamenti ?*     Collegamenti ?*     Inter:        Inter:     Collegamenti ?*     Collegamenti ?*        Inter:     Collegamenti ?*           Collegamenti ?*                                                                                                    <                                                                                                    | 🙆 Isis is working - Microsoft Internet Explorer                                                                                                    |                                                                            | _ 8 ×          |
|----------------------------------------------------------------------------------------------------|----------------------------------------------------------------------------------------------------|----------------------------------------------------------------------------|----------------|
|                                                                                                    | File Modifica Visualizza Preferiti Strumenti ?                                                                                                    |                                                                            |                |
| Indexet     Indexet     Image: Index index index | 🖛 Indietro 🔹 🤿 🔹 🚯 🖓 🤇 Cerca 💿 Preferiti 🕅                                                                                                    | 🕅 Multimedia 🧭 🗳 🔕                                                         | Collegamenti » |
| BF Pisa Publications     Ordered By   Type and year   Search   Free text   Title   Author/s   Free Keyword/s   Vear/s   Type of Publication   JcR only   Start Search   Type of Publication character \$10 find parage and the same not, or the same not, or the same no                                                                                                    | Indirizzo 🚳 http://leonardo.isti.cnr.it/metaopac/servlet/Isis?co                                                                                                    | onf=/export/home/metaopac/mpisa/lbfpi_piConf/cnr_ibfpi-pub-list.sys.file_x | 💌 🤗 Vai        |
| discritical symbols (accents, uniaut, etc.).                                                                                                    | IBF Pisa Publicat Ordered By Type and year Search Free text Free text Free t |                                                                            |                |
|                                                                                                    | diacritical symbols (accents, umlaut, etc.).                                                                                                    |                                                                            | Internet       |

Si confronti la predente immagine con quella a pagina 5.

Per aggiungere al servizio un nuovo database bisogna:

1. Definire le interfacce utenti generali per il database

2. Aggiornare l'interfaccia generica di MetaPub

#### Definire le interfacce utenti per un nuovo database

Per la definizione delle interfacce utenti per uno specifico database conviene copiare e modificare una interfaccia già operativa. Normalmente le interfacce utente sono collocate in una specifica directory per ogni database del servizio. Al momento esse sono collocate in:

/home/metaopac/mpisa/isti\_piConf per ISTI
/home/metaopac/mpisa/ibfpi\_piConf per IBF-PI
/home/metaopac/mpisa/ifc\_piConf per IFC
/home/metaopac/mpisa/iit\_piConf per IIT
/home/metaopac/mpisa/ienige\_geConf per IENI-GE
/home/metaopac/mpisa/ibfge\_geConf per IBF-GE
/home/metaopac/mpisa/isemge\_geConf per ISEM-GE

Se analizziamo il contenuto di /home/metaopac/mpisa/ienige\_geConf

1. cnr1TiLcount.pft: è il formato di stampa per la restituzione del numero di record selezionati se la richiesta arriva dal metamotore MetaPub.

Nel formato:

```
/* THISCOUNTPFT
*/
mhl,if val(v1001) = val(v1031) then '<Prolog>',/,'Pubblicazioni IENI-
GE',/,'</Prolog>',/,'<NumberOfSelectedRecords>',/,F((val(v1032)-
val(v1031)+1),3,0),':',v1002,/,'</NumberOfSelectedRecords>',fi,/,
```

va modificato il valore IENI-GE nel valore relativo al nuovo database.

2. cnr\_ienige-pub-list.sys.file: è la definizione dell'interfaccia in inglese per l'accesso ai database tramite il metamotore.

Va modificato il nome del file in relazione al nuovo database e vanno modificate le linee:

QueryText <br>
or class="menu\_query"><input type="checkbox" name=Field9<br/>
value="JCR/(910) not (B5/(190))">JCR only<input type=hidden name=Field5<br/>
value="IENIGE"><input type=hidden name=Rqar value=y>/p>

GeneralQuerySuffix AND ap/(904) and IENIGE/(900)

IsisHeaderArea <table border=0 cellPadding=0 cellSpacing=0 width=500

ALIGN="">ALIGN="left"><a href=""><img class="logo" border="0"</td>src="/metaopac/sfondi/ieni.gif"....../mpisa/ienige\_geConf/cnr\_ienige-pub-list.sys.file\_x" target=ienige>IENI Genova Publications</a>/font>/td>

In modo da allineare il valore del nome del database IENIGE/IENI, i nomi dei file immagine e il nome della directory di configurazione al nuovo nome del database.

Mentre le linee:

DisplayAreaContentFile /export/home/metaopac/mpisa/ienige\_geConf/ieni\_ge.Welcome.file

IsisCiparFileName /export/home/metaopac/mpisa/ienige\_geConf/cnr.txt

LocalJavascriptFunctions /export/home/metaopac/mpisa/ienige\_geConf/cnr-pJavascript.file

Vanno modificate per allinearle al nuovo directory di configurazione del database e al nuovo nome del database

3. cnr\_ienige-pub-list.sys.file-it: è la definizione dell'interfaccia in italiano per l'accesso dal metamotore

Come per il punto 2.

4. cnr\_ienige-pub-list.sys.file-it\_x: è la definizione dell'interfaccia in italiano per l'accesso allo specifico database

Come per il punto 2.

5. cnr\_ienige-pub-list.sys.file\_x: è la definizione dell'interfaccia in inglese per l'accesso allo specifico database

Come per il punto 2.

6. cnr-pJavascript.file: è il Javascript file

Deve essere, se è il caso, aggiornato

- 7. cnr-pListtibib\_r.pft: è un formato di stampa
- 8. cnr.txt: è il file che descrive la locazione dei database, indici, formati di stampa e di ordinamento.

Deve essere fatto un change globale tra la vecchia directory di configurazione "ienige\_geConf" nella nuova che descrive il nuovo database

Inoltre vanno cambiate le tre righe:

aixau.\*=/export/home/metaopac/mpisa/AIX/cnrpub/autore.ienige/aix.\* aixsu.\*=/export/home/metaopac/mpisa/AIX/cnrpub/soggetto.ienige/aix.\* aixti.\*=/export/home/metaopac/mpisa/AIX/cnrpub/titolo.ienige/aix.\*

In modo che gli indici di autori, titoli, soggetti puntino ai nuovi database.

9. epilog.cnr-pub: è il formato di stampa utilizzato alla fine di ogni ricerca per interpretare i risultati.

La stringa "Pubblicazioni IENI-GE" contenuta nel file va sostituita con una compatibile con il nuovo nome del database

10. ieni\_ge.Welcome.file: Welcome file in inglese

Deve essere rinominato coerentemente con il nuovo database

11. ieni\_ge.Welcome.file-it: Welcome file in italiano

Deve essere rinominato coerentemente con il nuovo database

- 12. ieni\_ge.Welcome.file.orig: Welcome file di salvataggio
- 13. unipiAixTi\_x\_.pft: formato di stampa dell'indice dei titoli
- 14. unipiE\_x\_ti.pft: formato di estrazione dei dati per la costruzione dell'indice dei titoli.

#### Aggiornare le interfacce utente per Metapub

L'aggiornamento delle interfacce utente per Metapub è una operazione più veloce poiché e necessario fare conoscere a metapub solo la locazione del nuovo database.

La directory in cui è collocata la definizione di MetaPub è:

/export/home/metaopac/mpisa/cnr\_pubConf

e tale directory esiste sui tre computer:

1. dell11.isti.cnr.it

- 2. metabsrv.isti.cnr.it
- 3. orione.isti.cnr.it

Si tenga presente che metabsrv.isti.cnr.it è il server operativo per l'aggiornamento dei database mentre non lo è come server per l'accesso ai database; per cui si consiglia di aggiornare l'interfaccia MetaPub su metabsv.isti.cnr.it, provarla e poi esportare i relativi file sui rimanenti 2 computer.

Nella directory su descritta sono da modificare i seguenti file:

1. pubcnr.sys.file-en, pubcnr.sys.file-it: si tenga presente che pubcnr.sys.file è un link simbolico a pubcnr.sys.file-en

Aggiungere al file una riga identica a:

IsisHeaderArea <input type=checkbox name="db" value=2 CHECKED> <a href="<u>http://leonardo.isti.cnr.it/metaopac/servlet/Isis?Conf</u>= /export/home/metaopac/mpisa/ienige\_geConf/cnr\_ienige-pub-list.sys.file\_x" target="db2" class="collection">IENI Genova</a>

modificando:

- 1. l'href relativo al nuovo database
- 2. il nome del database contenuto nell'anchor point,
- 3. value=2 e target="db2" in modo da allinearli alla posizione che il nuovo database troverà nella lista dei database, essendo tale lista ordinata alfabeticamente (Attenzione: la lista va completamente aggiornata).
- 2. pubcnr.LogicDbFile che contiene la locazione dei database da accedere

Inserire nel file, al posto di sua competenza rispetto all'ordinamento alfabetico, una riga identica a:

http://leonardo.isti.cnr.it/metaopac/servlet/Isis /export/home/metaopac/mpisa/ienige\_geConf/cnr\_ienige-pub-list.sys.file 10000 100 . .

Modificando la directory di configurazione e il relativo file di configurazione. Se la nuova directory fosse aaaConf e il relativo file di configurazione aaa-pub-list.sys.file si avrebbe:

http://leonardo.isti.cnr.it/metaopac/servlet/Isis /export/home/metaopac/mpisa/aaaConf/aaa-pub-list.sys.file 10000 100 . . Si tenga presente che il database potrebbe essere collocato su un computer diverso e remoto e quindi la definizione potrebbe essere più complessa e richiedere la modifica del primo parametro nella definizione del server nel Logic DbFile.

Per maggiori dettagli per la configurazione del Logic DbFile si veda: "ExtGas/IsisGAS revisione 2.0: manuale di installazione e uso" - ISTI-B4-16, 2006 – pagine 5-6.

### L'esportazione dei dati contenuti nei database di MetaPub

L'esportazione dei dati di MetaPub deve essere fatta coerentemente database per database. Infatti i database, anche se memorizzati in un unico contenitore, sono considerati oggetti a se stanti e il loro utilizzo può essere differenziato.

Prima di discutere del problema dello scaricamento dei dati è bene analizzare il formato del documento bibliografico. Premesso che CDS/ISIS permette di definire fino a 999 campi identificati dai codici numerici da 1 a 999 detti tag, che ogni campo può essere istanziato fino a 255 volte e che ogni campo può contenere fino a un massimo di 32 sottocampi identificabili dal carattere "^" seguito da una lettera/numero:"^a" o "^c"...., a struttura del documento bibliografico è la seguente:

- tag 001 : Internal identification come concatenazione univoca di collezione/authority/identification : per esempio cnr.ieni/cnr.ieni.ge/2006-A0-021
- 2. tag 002 : Original Identifier che attenendosi al tag precedente è /authority/identification: cnr.ieni.ge/2006-A0-021
- tag 004 : Data di creazione nel seguente formato <sup>a</sup><OriginalDateFormat><sup>b</sup>yyyymmdd nell'esempio <sup>a</sup>26/1/2007<sup>b</sup>20070126
- tag 005 : Data di modifica nel seguente formato <sup>a</sup><OriginalDateFormat><sup>b</sup>yyyymmdd nell'esempio <sup>a</sup>26/1/2007<sup>b</sup>20070126
- 5. tag 030 : titolo originale
- 6. tag 031 : titolo normalizzato dei caratteri diacritici
- 7. tag 050 : soggetti (free keywords)
- 8. tag 070 : Autori
- 9. tag 090 : Altri Autori/Autori
- 10. tag 120 : data di pubblicazione/anno di pubblicazione
- 11. tag 160 : Referenza Bibliografica
- 12. tag 161 : Note

- 13. tag 170 ISSN/ISBN nella seguente maniera:
  - ^aISBN ^bISSN
- tag 190 : Identificazione e collocazione per esempio: cnr.ieni.ge/2006-A0-021
- 15. tag 210 : classificazione ACM
- 16. tag 211 : classificazione MSC
- 17. tag 212 : classificazione ASFA
- 18. tag 213 : classificazione LC
- 19. tag 214 : classificazione CA
- 20. tag 215 : classificazione MESH
- 21. tag 216 : classificazione NAL
- 22. tag 217 : classificazione PACS
- 23. tag 218 : classificazione CNR
- 24. tag 250 : accesso al documento originale via internet (se è possibile)
- 25. tag 330 : abstract
- 26. tag 900 : codice dell'Istituto di appartenenza: estratto dall'authority
- 27. tag 904 : tipo di documento bibliografico: sempre "AP". Viene qui definito per compatibilità con gli altri dati bibliografici dell'ISTI e dell'Area di Ricerca di Pisa
- 28. tag 910 : tipologia del documento nel contesto MetaPub
- 29. tag 911 : tipologia del documento nel contesto ministo CNR
- 30. tag 990 : codice e nome della commessa CNR
- 31. tag 991 : classificazione della disciplina di appartenenza
- 32. tag 998 : BigField. Campo che contiene. identificati dal codice di

sottocampo. i campi componenti la Referenza Bibliografica. In questa maniera è possibile costruire i dati del minisito CNR con notevole precisione.

- 1. ^a : Journal Title (<dc\_relation.journal>)
- 2. ^b : Volume Number (<dc:relation.volume>)
- 3. ^c: Issue Identifier (<dc:relation.issue>)
- 4. ^d : Numero di pagine (<dc:source.pages>)
- 5. ^e : Secial Issue Identifier (<dc:relation.specialissue>)
- 6. ^f : Contributors (<dc:contributors>)
- 7. ^g : Publisher (<dc:publisher>)
- 8. ^h : Date of Publication (<dc:date.publication>)
- 9. ^i : Book Title (<dc:relation.book>)
- 10. ^j : Edition (<dc:relation.edition>)
- 11. ^k : Series Title(<dc:relation.series>)
- 12. <sup>1</sup>: Series Contributors (<dc:contributors.series>)
- 13. ^m : Publication Place (<dc:relation.place>)
- 14. ^n : Conference Title(<dc:relation.conference>)
- 15. ^o : Date of Event (<dc:relation.eventdate>)
- 16. ^p : Volume of Conference (<dc:source.volume>)
- 17. ^q : Project (<dc:relation.project>)
- 18. ^r : Various Title (<dc:relation>)
- 19. ^s : Date Avialable (<dc:date.available>)
- 20. ^t : Event (<dc:relation.event>)
- 21. ^u : Journal Code (<dc:relation.journal.code>)
- 22. ^v : CIVR Code (<dc:relation.civr>)
- 23. <sup>w</sup>: Affiliation (<dc:affiliation>)

Si confronti la struttura del documento bibliografico qui descritto con quello più generale del Metaopac del Catalogo della della biblioteca dell'Area di ricerca di Pisa in "Il Metaopac del CNR di Pisa e la sua collocazione nel Metaopac pisano" - ISTI-B4-14, 2004 pag. 9-12.

In maniera molto elementare si potrebbero scaricare tutti i dati appartenenti a un'unica authority eseguendo la seguente procedura che produce in out un file XML well formed:

/home/metaopac/mpisa/BiremePrograms/bin/wwwisis
in=/home/metaopac/metapubCNR/ISTI/test1.guery

dove test1.query è:

db=cnr-pub bool=( ISTI/(900) and 2006/(120) ) h1=1 h2=8192 pft=@bicexml\_ns.xmlpft cipar=/export/home/metaopac/mpisa/cnr\_ienigeConf/cnr.txt out=./test1.out e il file ottenibile è: <?xml version="1.0" encoding="iso-8859-1"?> <BibliographicList> <BibliographicRecord> <Id>cnr.isti/2006-A2-16</Id> <title>Efficient mining of temporally annotated sequences</title> <AuthorList> <Author>Giannotti F.</Author> <Author>Nanni M.</Author> <Author>Pedreschi D.</Author> </AuthorList> <SubjectList> <Subject>Temporal Data Mining</Subject> <Subject>Sequential Pattern</Subject> </SubjectList> <YearOfPublication>2006</YearOfPublication> <acmClass> <Classification>I.2.6 Learning</Classification> </acmClass> <Abstract>Sequential patterns mining received much attention...... ..... ..... ......experiments performed on synthetic datasets.</Abstract> <Notes>In: 2006 SIAM Conference on Data Mining (Bethesda, ..... <InternetAccess> "http://www.siam.org/meetings/sdm06/proceedings/032giannottif.pdf" </InternetAccess> </BibliographicRecord> <BibliographicRecord> ..... <BibliographicList>

Adattando il formato di stampa e la query stessa è possibile ottenere svariati modelli di risultato.

#### L'esportazione dei dati verso il database del minisito del CNR

Un altro modo di esportare i dati è quello di produrre file sequenziali contenenti i dati delle pubblicazioni di ogni Istituto del CNR partecipante a MetaPub nel formato caricabile nel minisito del CNR. Nella directory /home/metaopac/MetapubCNR di metabsrv.isti.cnr.it sono contenuti:

- 1. I programmi di conversione dei dati (Directory JavaPGM)
- 2. I file che descrivono le discipline e le tipologie delle Pubblicazioni
- 3. Le directory degli Istituti

In ogni directory di Istituto sono contenuti:

- 1. I link ai file generali delle discipline e delle tipologie (se omessi verranno ignorati)
- 2. Il file dei nomi dei dipendenti con le relative matricole: matricole.cnr (se omesso verrà ignorato)
- 3. Il file dei nomi dei dipendenti **non strutturati** (borsisti, dottorandi, contrattisti etc.) con le relative matricole: matricole.no\_cnr (se omesso verrà ignorato)
- 4. I file delle query (\*.query) che permettono di selezionare il database dell'Istituto a seconda dei tipi di Pubblicazione che si vogliono/devono accorpare per produrre i dati che tramite i programmi di conversione costruiranno i file caricabili sul minisito
- La procedura getPubFromIsis che manda in esecuzione lo scaricamento dal database MetaPub dei dati utilizzando le specifiche descritte nei file \*.query:

../wwwisis in=jcr.query

- ../wwwisis in=nojcr.query
- ../wwwisis in=bv.query
- ../wwwisis in=a1b1ed.query
- ../wwwisis in=a2b2.query
- ../wwwisis in=a3b3a6b6a7b7.query
- ../wwwisis in=b4b5ecppprtrmaiswp.query

I dati prodotti verrano scaricati in file aventi gli stessi nomi dei file \*.query e come suffisso ".out").

E' abbastanza evidente il modo di aggiungere procedure nuove di scaricamento dei dati.

Ogni "query" è specializzata a scaricare particolari tipi di pubblicazioni. Il file b4b5ecppprtrmaiswp.query che contiene:

#### db=cnr-pub

```
bool=( b4/(190) or b5/(190) or ec/(190) or pp/(190) or pr/(190) or ma/(190) or
tr/(190) or is/(190) or wp/(190) or ed/(190)) AND ( 2006/(120) ) AND
( ISTI/(900) ) AND ( AP/(904) )
```

```
h1=1
h2=8192
freq=@cnrSSyeti.pft
prolog='#Prolog:','Anno 2006: rapporti',
epilog=@epilog.cnr-pub
pft=@cnr-outpub.pft
cipar=/export/home/metaopac/mpisa/cnr_ienigeConf/cnr.txt
out=./b4b5ecppprtrmaiswp.out
```

scarica tutte le pubblicazioni dell'ISTI per l'anno 2006 che sono di tipo b4, b5,ec, pp, pr, ma, tr, is, wp, ed

6. La procedura gencnrpub produce una directory dal nome del tipo out.yyyymm-dd.hh:mm:ss (out.2007-03-22.15:27:43) che contiene i file dati caricabili sul minisito.

```
date
rm *.logfile
p=out.`date +%Y-%m-%d.%H:%M:%S`
echo $p
mkdir $p
java -classpath ../JavaPGM cnrpub list.file $p trace 074
date
```

Il programma cnrpub ha in input 4 parametri

- 1. list.file che contiene a lista dei file da elaborare e la loro tipologia locale
  - a1b1ed.out libri a2b2.out pubblicazioni a3b3a6b6a7b7.out abstract b4b5ecppprtrmaiswp.out rapporti jcr.out jcr nojcr.out nojcr bv.out brevetti
- 2. Il nome della directory di out
- 3. trace/notrace se si vogliono tracciare le operazioni sul logfile
- 4. CDS o Centro Di Spesa che in realtà corrisponde a un codice di tre numeri per identificare l'Istituto.

### Come scaricare i dati di un nuovo/vecchio Istituto

Lo scaricamento dei dati di un nuovo Istituto implica la sua definizione/esistenza all'interno del sistema e la selezione dei dati appartenenti all'Istituto stesso specificando il valore che il codice di Istituto deve assumere nel tag 900.

Nel caso di nuovo istituto eseguire i punti 1.-4. , mentre i successivi sono applicabili anche agli Istituti già definiti.

- Definire una nuova directory, con il codice dell'Istituto, nella directory del sistema /home/metaopac/metapubCNRpub e posizionarsi al suo interno
- 2. Copiare dalla directory di un Istituto già esistente:
  - 1. la procedura getPubFromISIS
  - 2. la procedura genchrpub e assegnare il CDS giusto all'Istituto.
  - 3. il file list.file che contiene i nomi dei file di out prodotti da getPubFromIsis e la loro tipologia.
  - I file query che dovranno essere aggiornati per quello che riguarda il tag 900 (Se il nuovo codice Istituto è IIPPR allora deve essere IIPPR/(900)), e eventualmente per differenti accorpamenti di tipologie di pubblicazioni (a0, b0, ......)
- 3. Eseguire i due link per rendere operativi i file discipline.cnr e tipologie.cnr:
  - 1. In -s ../discipline.cnr discipline.cnr
  - 2. In -s ../tipologie.cnr tipologie.cnr
  - I due file possono anche non esistere o essere locali all'Istituto.
- 4. Ottenere dall'Istituto il file dei nomi e delle matricole dei dipendenti e caricarli sulla relativa directory come matricole.cnr
- Ottenere dall'Istituto il file dei nomi dei dipendenti non strutturati (borsisti, dottorandi, contrattisti etc.) con le relative matricole: matricole.no\_cnr
- 6. Eseguire la procedura getPubFromIsis e verificarne la produzione dei file di out. Attenzione: se non viene selezionato nessun documento il file di out non è vuoto ma contiene qualcosa di simile:

#Prolog : Anno 2006: brevetti
<error-msg>
0 record retrieved
</error-msg>

- 7. Eseguire la procedura gencnrpub.
- 8. Eseguire un tar -czf della directory di out.

### <u>Il recovery del sistema</u>

Il sistema Metapub è installato sui seguenti 3 computer:

- 1. **metabsrv.isti.cnr.it** come server per l'aggiornamento dei dati, produzione dei file di recovery e accesso all'informazione
- 2. **dell11.isti.cnr.it** come server per l'accesso all'informazione
- 3. **orione.isti.cnr.it** come server per l'accesso all'informazione

Il server operativo per l'accesso all'informazione viene determinato dalla configurazione del proxy server. Verificare su /etc/apache2/sites-available sul proxy server metabsrv.isti.cnr.it.

Prescindendo dalla collocazione del proxy server potrebbe essere necessario spostare il server che opera l'aggiornamento dei dati da metabsrv.isti.cnr.it a uno degli altri 2 server. Questo potrebbe avvenire anche a fronte di un crash del proxy server e suo ripristino (vedi: Il MetaOpac Pisano e gli altri componenti del Servizio : organizzazione, controllo e recovery del sistema per l'anno 2006 – ISTI-B4-17, 2006 - L'organizzazione del MOP e degli altri servizi pag 19-21)

Tenendo conto che:

- La procedura /home/metaopac/taring\_cnr\_prj\_vc salva sulla directory /home/metaopac/mpisa/web/MeataopacDirectorySaver/solaris9 il file cnr\_prj\_vc.tgz (vedi punto 11. della procedura loadCNRpubbs)
- La procedura /home/metaopac/taring\_FromXMLtoIsis salva sulla directory /home/metaopac/mpisa/web/MeataopacDirectorySaver/solaris9 il file FromXMLtoIsis.tgz (vedi punto 2. della procedura loadCNRpubbs)
- 3. Manualmente viene salvata la directory /home/metaoapc/metapubCNRpub tramite la procedura /home/metaopac/taring\_metapubCNRpub in /home/metaopac/mpisa/web/MeataopacDirectorySaver/solaris9 come file metapubCNRpub.tgz (vedi: L'esportazione dei dati verso il database del minisito del CNR)
- Manualmente il file /home/metaopac/taring.taring viene salvato in /home/metaopac/mpisa/web/MeataopacDirectorySaver/solaris9 come taring\_taring.tgz (esso contiene tutte le procedure di compressione utilizzate da metabsrv.isti.cnr.it)

E che su ogni server è presente la directory e i relativi file menzionati nei 4 punti precedenti. Sarà sufficiente copiare i quattro file:

- 1. cnr\_prj\_vc.tgz, su una directory temporanea e successivamente decomprimere il file
- 2. taring\_taring.tgz su una directory temporanea e decomprimerlo
- 3. copiare FromXMLtoIsis.tgz sulla directory /home/metaopac e decomprimerlo
- 4. copiare metapubCNRpub.tgz sulla directory /home/metaopac e decomprimerlo

Gli ultimi 2 punti soddisfano il ripristino dei due software in quanto non esistono tali directory sul server.

Per il punto 1. è necessario procedere manualmente a:

- copiare il file /<tmp>/mpisa/proc/get\_loadCNRpubbs in /home/metaopac/mpisa/proc/get\_loadCNRpubbs
- 2. rinominare la directory /home/metaopac/mpisa/IsisDbdir.cnr\_ienige in /home/metaopac/mpisa/IsisDbdir.cnr\_ienige\_saved
- copiare la directory /<tmp>/mpisa/IsisDbdir.cnr\_ienige sotto la directory /home/metaopac/mpisa
- editare la procedura /home/metaopac/mpisa/IsisDbdir.cnr\_ienige/loadCNRpubbs e commentare i comandi scp e ssh relativi al server stesso (per impedire la copia su se stesso)

Per il punto 2. copiare le procedure

- 1. taring\_cnr\_prj\_vc
- 2. taring\_metapubCNRpub
- 3. taring\_FromXMLtoIsis

nella directory /home/metaopac

Infine aggiornare il crontab di user(metaopac) per attivare giornalmente le procedure di aggiornamento e salvataggio del sistema (eseguire la procedura /home/metaopac/mpisa/proc get\_loadCNRpubbs)

## Bibliografia

- Giuseppe A. Romano Isis/GAS : un sistema multi piattaforma per l'accesso a basi di dati testuali via Internet - ISTI-B4-28, 2003 -URL: <u>http://leonardo.isti.cnr.it/metaopac/IsisGas.pdf</u>
- Giuseppe A. Romano Isis/GAS : manuale di installazione e d'uso -ISTI-B4-31, 2003 - URL: <u>http://leonardo.isti.cnr.it/metaopac/IsisGasInstall.pdf</u>
- 3. Giuseppe A. Romano Il MetaOpac Pisano: l'organizzazione logica e il mapping fisico - ISTI-B4-02, 2003 - URL: <u>http://leonardo.isti.cnr.it/metaopac/MetaOpacLogic.pdf</u>
- 4. Giuseppe A. Romano Il MetaOpac Pisano: descrizione tecnica e procedure di recovery - ISTI-B4-30, 2003 - URL: <u>http://leonardo.isti.cnr.it/metaopac/MetaopacPisano.pdf</u>
- Giuseppe A. Romano Il metaopac: controllo e recovery del sistema - ISTI-B4-07, 2004 - URL: <u>http://leonardo.isti.cnr.it/metaopac/IsisGAS\_BriefMan.pdf</u>
- Biagioni S., Giannini S., Giuseppe A. Romano Il Metaopac del CNR di Pisa e la sua collocazione nel Metaopac pisano - ISTI-B4-14, 2004 - URL: <u>http://leonardo.isti.cnr.it/metaopac/OpacCNR.pdf</u>
- 7. Pierlugi Niccolai, Enrico Venturini TECA: Applicazione di CDS/ISIS per i dati bibliografici - Titivillus , Firenze 1993
- B. Giuseppe A. Romano Il MetaOpac Pisano: organizazzione, controllo e recovery del sistema per l'anno 2005 - ISTI-B4-17, 2005 - URL:

http://leonardo.isti.cnr.it/metaopac/MOP\_BriefMan.pdf

- Giuseppe A. Romano ExtGAS: un sistema multipiattaforma per l'accesso ai cataloghi di sistemi biblioteconomici eterogenei -ISTI-B4-15, 2005 - URL: http://leonardo.isti.cnr.it/metaopac/ExtGas.pdf
- 10. Giuseppe A. Romano ExtGAS: manuale di installazione e d'uso -ISTI-B4-16, 2005 - URL: <u>http://leonardo.isti.cnr.it/metaopac/ExtGasInsltall.pdf</u>
- Giuseppe A. Romano ExtGas/IsisGAS revisione 2.0: manuale di installazione e uso" - ISTI-B4-16, 2006 - URL <u>http://leonardo.isti.cnr.it/metaopac/ExtGASOmoDbInstall.pdf</u>
- Giuseppe A. Romano "Il MetaOpac Pisano e gli altri componenti del Servizio : organizzazione, controllo e recovery del sistema per l'anno 2006 " - ISTI-B4-17, 2006 - URL <u>http://leonardo.isti.cnr.it/metaopac/MOP\_BriefMan\_2006.pdf</u>
- 13. Stefania Biagioni, Carlo Carlesi, Daniela Musa Sistema Atlas:

catalogazione derivata da registrazioni in formato UNIMARC -IEI-B4-30 : Istituto di Elaborazione della Informazione, settembre 1994

- 14. CDS/ISIS software, tools, descriptions URL: http://portal.unesco.org/ci/ev.php?URL ID=2071&URL DO=DO T OPIC&URL SECTION=201&reload=1082372136&PHPSESSID=746 2f4450cf4d320877976df1ae94292
- 15. BIREME CISIS reference manual URL: http://productos.bvsalud.org/html/en/home.html
- 16. BIREME wwwisis version 3.0 URL: http://productos.bvsalud.org/html/en/home.html
- 17. LIBERO software URL: <u>http://www.infologic.it/ita/libero.htm</u>
- 18. Antonio Scolari Unimarc, Roma, AIB, 2000 Enciclopedia Tascabile ETIS.